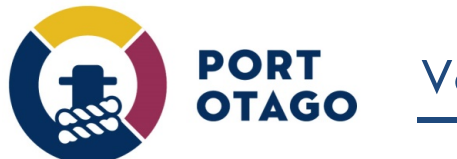

## Creating a Pending IN booking and Updating a Pending booking

Step 1: At the VBS home page select which depot you wish to create a booking for:

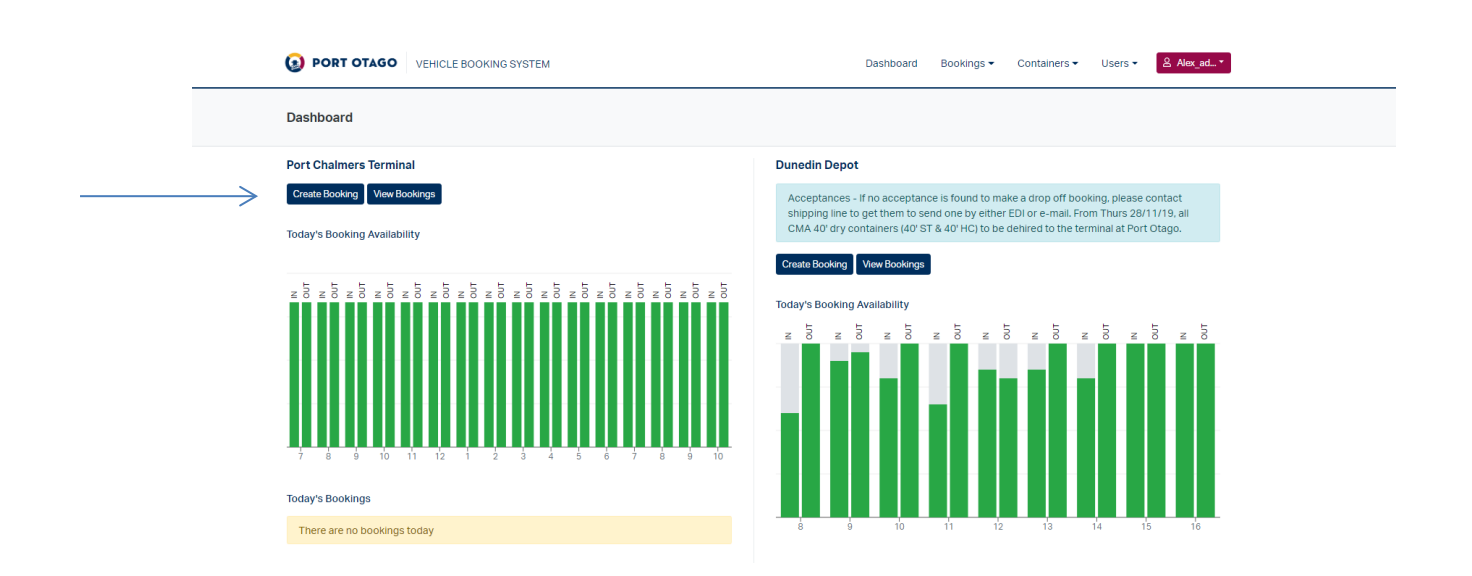

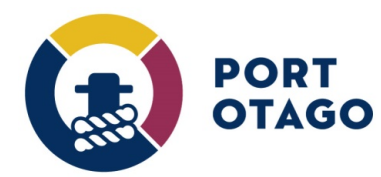

## Step 2: In Create Booking – select IN

If you would like to book a slot to bring in a container but do not have the container details and/or truck registration you can book a slot by making a Pending booking.

Click IN and select an available date and time slot. The container and truck registration fields can be left blank.

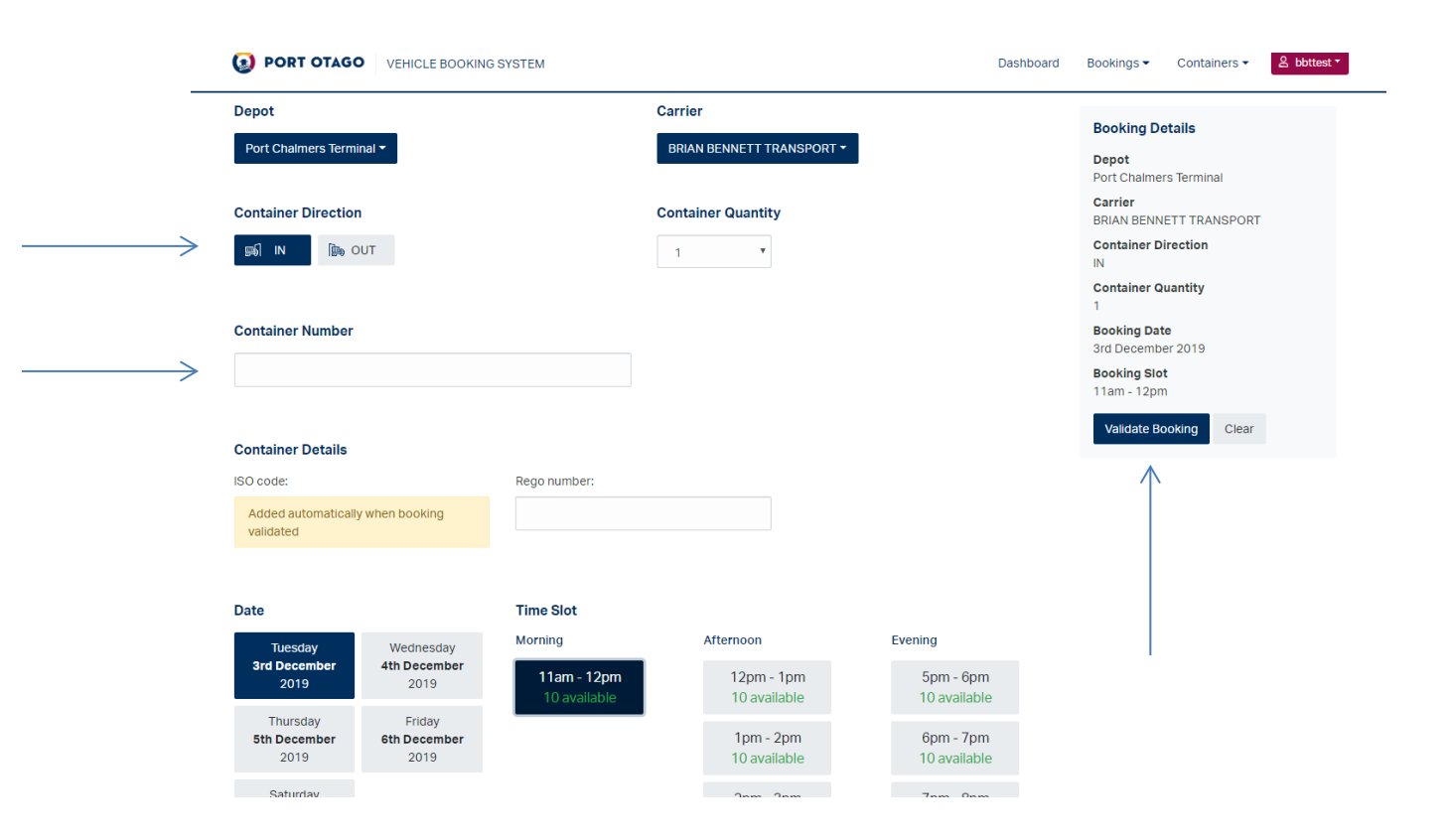

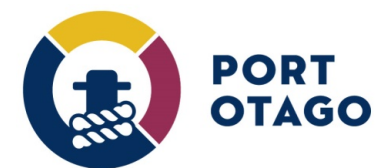

Step 3: Select Validate Booking and confirm booking details and finalise by clicking on Save Booking.

| ORT OTAGO VEHICLE BOOKING SYSTEM                                                                               |                                          |                                                                                                    | Confirm Booking Details                                                                                           |                                         |              |                                      |  | Bookings 🕶                                                                                       | Containe                        |
|----------------------------------------------------------------------------------------------------|------------------------------------------|----------------------------------------------------------------------------------------------------|----------------------------------------------------------------------------------------------------|-----------------------------------------|--------------|--------------------------------------|--|--------------------------------------------------------------------------------------------------|---------------------------------|
| halmers Termi                                                                                                  | inal <del>-</del>                        |                                                                                                    | Please check tha<br>saving.                                                                                       | at the following bookin                 | g details ar | e correct before                     |  | Booking Det                                                                                      | ails                            |
| er Direction                                                                                                   | <b>1</b><br>DUT                          | C<br>B<br>B                                                                                                | Depot<br>Port Chalmers Term<br>Carrier<br>BRIAN BENNETT TR                                                        | ninal<br>RANSPORT                       |              |                                      |  | Port Chalmers<br>Carrier<br>BRIAN BENNE<br>Container Dir                                         | Terminal<br>TT TRANSF<br>ection |
| ier Number<br>ier Details                                                                                      |                                          | 1<br>1<br>2<br>2<br>3<br>8<br>8<br>8<br>8<br>8<br>8<br>8<br>8<br>8<br>8<br>8<br>8<br>8<br>8<br>8<br>8<br>8 | Container Directio<br>N<br>Container Quantity<br>Booking Date<br>Brd December 2019<br>Booking Slot<br>11am - 12pm | <b>n</b><br>y                           |              |                                      |  | Container Qu<br>1<br>Booking Date<br>3rd December<br>Booking Slot<br>11am - 12pm<br>Validate Boo | antity<br>2019<br>Oking C       |
| e:<br>I automatically<br>ted                                                                                   | y when booking                           | Rego numb                                                                                                  | _                                                                                                    |                                         | Cancel       | Save Booking                         |  |                                                                                                  |                                 |
|                                                                                                    |                                          | Time Slot                                                                                                  |                                                                                                    |                                         |              |                                      |  |                                                                                                  |                                 |
| iesday<br>I <b>ecember</b><br>2019                                                                             | Wednesday<br><b>4th December</b><br>2019 | Morning<br>11am - 12<br>10 availa                                                                          | 2 <b>pm</b><br>ble                                                                                                | Afternoon<br>12pm - 1pm<br>10 available |              | Evening<br>5pm - 6pm<br>10 available |  |                                                                                                  |                                 |
| ursday<br>ecember<br>2019                                                                                      | Friday<br><b>6th December</b><br>2019    |                                                                                                    | _                                                                                                    | 1pm - 2pm<br>10 available               |              | 6pm - 7pm<br>10 available            |  |                                                                                                  |                                 |
| to and the second second second second second second second second second second second second second second s |                                          |                                                                                                    |                                                                                                    |                                         |              |                                      |  |                                                                                                  |                                 |

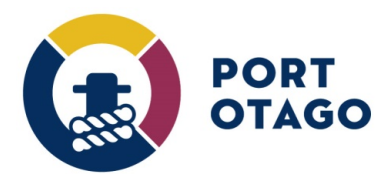

Step 4: The booking will be confirmed as Pending but a VBS pin number will not be provided.

| VEHICLE BOOKIN                    | Confirm Bo                                    | ooking Details                          | Dashbod                              | nu bookings • containers •                                                            |
|-----------------------------------|-----------------------------------------------|-----------------------------------------|--------------------------------------|---------------------------------------------------------------------------------------|
| Terminal 🕶                        | Booking s<br>Booking s                        | aved successfully.<br>tatus: Pending    |                                      | Booking Details<br>Depot<br>Port Chalmers Terminal                                    |
| stion<br>≩∌ OUT                   |                                               | View Bookings Cr                        | eate Another Booking                 | Carrier<br>BRIAN BENNETT TRANSPORT<br>Container Direction<br>IN<br>Container Quantity |
| ber                               |                                               |                                         |                                      | 1<br>Booking Date<br>3rd December 2019<br>Booking Slot<br>11am - 12pm                 |
| ils                               | Rego number:                                  |                                         |                                      | Validate Booking Clear                                                                |
| tically when booking              |                                               |                                         |                                      |                                                                                       |
|                                   | Time Slot                                     |                                         |                                      |                                                                                       |
| Wednesday<br>4th December<br>2019 | Morning<br><b>11am - 12pm</b><br>10 available | Afternoon<br>12pm - 1pm<br>10 available | Evening<br>5pm - 6pm<br>10 available |                                                                                       |

Step 5: Under View Bookings, click on Actions and select Update.

| View Book    | tings                     |                |                        |                         |               |              |            |                           | Cre              | ate Booking |
|--------------|---------------------------|----------------|------------------------|-------------------------|---------------|--------------|------------|---------------------------|------------------|-------------|
| From: C      | 3 Dec 2019<br>All Pending | Active Complet | o: 08 Dec 2019         | Depot: All depots       | ▼<br>bookings | ( ■ Columns  |            |                           |                  |             |
| Status       | Direction                 | Booking No.    | Depot                  | Carrier                 | Container     | Booking Ref. | Truck Rego | Date / Slot               |                  |             |
| Active       | IN                        | 1086           | Port Chalmers Terminal | BRIAN BENNETT TRANSPORT | ALEXGEE1234   |              | DSW288     | Thu 5th Dec<br>12PM - 1PM | 2019             | Actions •   |
| Pending      | IN                        |                | Port Chalmers Terminal | BRIAN BENNETT TRANSPORT |               |              |            | Tue 3rd Dec<br>12PM - 1PM | 2019             | Actions -   |
| Obsuring 1 ( | of 2 records              |                |                        |                         |               |              |            |                           | Update<br>Cancel | <u>←</u>    |

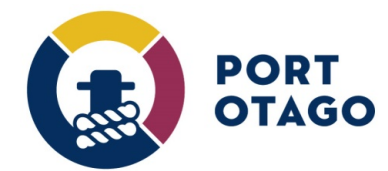

Step 6: In Update Booking, enter a valid Container and Truck registration then Click Update Booking.

| /iew Bookings                       | Depot:<br>Port Chalmers Terminal | Depot: Carrier:<br>Port Chaimers Terminal BRIAN BENNETT TRANSPORT |                 |                                | Create Booking |
|-------------------------------------|----------------------------------|-------------------------------------------------------------------|-----------------|--------------------------------|----------------|
| From: 03 Dec 2019 To: 08            | Date & Slot:<br>Tue 3rd Dec 2019 | Status:<br>Pending                                                |                 |                                |                |
| Status: All Pending Active Complete | Sho                              | Direction:                                                        |                 |                                |                |
| Status Direction Booking No. Depot  | t ISO Code:                      | Load Status:                                                      | lef. Truck Rego | Date / Slot                    |                |
| Active IN 1086 Port C               | halmers Shipping Line:           |                                                                   | DSW288          | Thu 5th Dec 2019<br>12PM - 1PM | Actions -      |
| Pending IN Port C                   | halmers Container number:        |                                                                   |                 | Tue 3rd Dec 2019               | Actions -      |
|                                     | MNBU0485292                      |                                                                   |                 | 12PWI - TPWI                   |                |
| howing 1 - 2 of 2 records           | Rego number:                     |                                                                   |                 |                                |                |
|                                     | FEA788                           | $\checkmark$                                                      |                 |                                |                |
|                                     |                                  |                                                                   |                 |                                |                |
|                                     |                                  | Close Update Booking                                              |                 |                                |                |
|                                     | _                                |                                                                   |                 |                                |                |
|                                     |                                  |                                                                   |                 |                                |                |
|                                     |                                  |                                                                   |                 |                                |                |
|                                     |                                  |                                                                   |                 |                                |                |

Step 7: The booking has now been updated to Active and pin provided.

| POR          | T OTAGO     | VEHICLE BOOKIN | G SYSTEM      | Update Book                               | ing                                              |             |          | Dashboard    | Booking | is ▼ Containe                  | ers 🕶  |
|--------------|-------------|----------------|---------------|-------------------------------------------|--------------------------------------------------|-------------|----------|--------------|---------|--------------------------------|--------|
| <b>w Boc</b> | or Dec 2019 | 1              | fo: 08 Dec 24 | Booking upo<br>Booking sta<br>Booking nur | dated successfully.<br>tus: Active<br>nber: 1118 |             |          |              |         |                                | Create |
| itatus:      | All Pending | Active         | te 🗌 Sho      |                                           |                                                  |             | Close    |              |         |                                |        |
| atus         | Direction   | Booking No.    | Depot         | Ca                                        | rrier                                            | Containe    | r Bookin | g Ref. Truck | Rego    | Date / Slot                    |        |
| ctive        | IN          | 1086           | Port Chalmers | Terminal BR                               | IAN BENNETT TRANSPO                              | ORT ALEXGEE | 1234     | DSW:         | 288     | Thu 5th Dec 2019<br>12PM - 1PM |        |
| ctive        | IN          | 1118           | Port Chalmers | Terminal BR                               | IAN BENNETT TRANSPO                              | ORT MNBU048 | 35292    | FEA7         | 88      | Tue 3rd Dec 2019<br>12PM - 1PM |        |